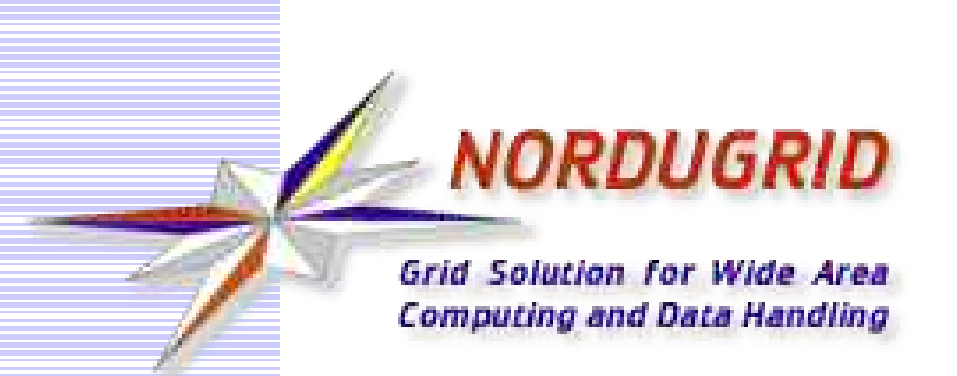

# **NorduGrid Tutorial**

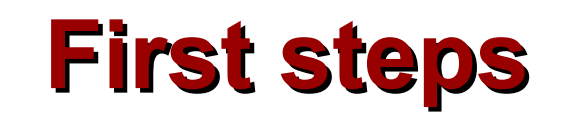

Aleksandr Konstantinov Vilnius University/Lithuania University of Oslo/Norway

University of Iceland, Reykjavik, November 17, 2004

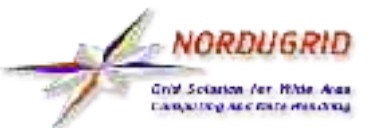

### **Install software**

Following information is available in "The NorduGrid user guide" at http://www.nordugrid.org/papers.html#man-user

• NorduGrid provides "standalone client" which contains all necessary software, public keys and configuration files to start User Interface. Procedure to install:

- Download from http://ftp.nordugrid.org/download/index.php suitable package.
- Unpack tarball:
- tar -zxvf nordugrid-standalone-<version>.<architecture>.tgz
  - Make shell process execute setup script

cd nordugrid-standalone-0.4.4

source setup.sh

 Now environment is ready for basic ARC and Globus commands

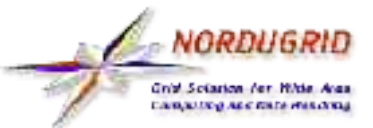

#### Start from obtaining recognised certificate

- Most sites which are members of NorduGrid infrastructure recognise CAs accepted by the European Policy Management Authority for Grid Authentication in e-Science http://marianne.in2p3.fr/datagrid/ca/ca-table-ca.html
- Always use Your national or organizational CA.
- After choosing Your CA follow procedure:
  - Run grid-cert-request -int -ca
  - Read and follow instructions on screen carefully.
- After You received certificate store it at proper place
- Now You will be recognised at remote sites
- Run grid-cert-info -subject -enddate
  - Subject of certificate is Your name on the Grid
  - Enddate tells You when to ask for new certificate

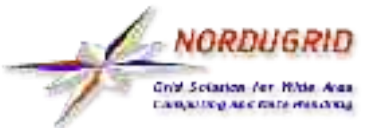

• To be allowed user must join VO

- Normally that shouldn't be a problem unless You are first Grid user in a neighborhood
- NorduGrid Guest VO is good start for those who want to try
- Send letter to nordugrid-support@nordugrid.org
  - Provide information about Your affilation, subcject of the certificate and anything to persuade VO maintainer that You need Grid (not a problem at all)

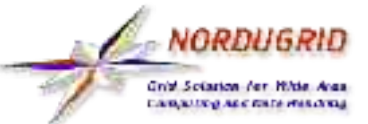

### **Available commands**

| • User   | Interface consists of command line utilities   |  |  |  |  |  |  |  |
|----------|------------------------------------------------|--|--|--|--|--|--|--|
| ngsub    | sub submit a task                              |  |  |  |  |  |  |  |
| ngstat   | ${f t}$ obtain the status of jobs and clusters |  |  |  |  |  |  |  |
| ngcat    | display the stdout or stderr of a running job  |  |  |  |  |  |  |  |
| ngget    | retrieve the result from a finished job        |  |  |  |  |  |  |  |
| ngkill   | cancel a job request                           |  |  |  |  |  |  |  |
| ngclean  | delete a job from a remote cluster             |  |  |  |  |  |  |  |
| ngrenew  | renew user's proxy                             |  |  |  |  |  |  |  |
| ngsync   | synchronize the local job info with the MDS    |  |  |  |  |  |  |  |
| ngcopy   | transfer files to, from and between clusters   |  |  |  |  |  |  |  |
| ngremove | remove files                                   |  |  |  |  |  |  |  |

 Before doing anything "login into Grid" grid-proxy-init once per 12 hours. Do not forget clock of You computer must be set properly.

2004-11-17

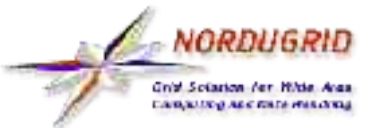

### How to write description of a job

 For complete information read "XRSL (Extended Resource Specification Language)" at http://www.nordugrid.org/papers.html

- In short, RSL consists of attributes
  - (name=values)
  - glued together with logical and
- Example of simple *Hello World* job

```
&
```

(executable=/bin/echo)
(arguments="Hello World")
(cputime=1m)
(stdout=out.txt)

```
(jobname=hello)
```

main executable
arguments for main executable
request 1 minute of CPU time
store output into out.txt
name OF a job for convenience

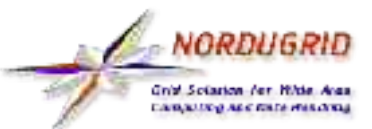

# **Run Your first job**

- Try to submit simplest Hello World job
  - \$ ngsub '&(executable=/bin/echo)(arguments="Hello World")(cputime=1m)
     (stdout=out.txt)(jobname=hello)'

> Job submitted with jobid gsiftp://fire.ii.uib.no:2812/jobs/ 3931100530940877714581

#### Check for status of the job time to time till it turns into finished

\$ ngstat hello

> Job gsiftp://fire.ii.uib.no:2812/jobs/

3931100530940877714581

Jobname: hello

Status: FINISHED 2004-11-15 16:20:01

### Retrive produced results

\$ ngget hello

- > ngget: downloading files to /home/SanjaK/3931100530940877714581 ngget: download successful - deleting job from gatekeeper.
- \$ cat 3931100530940877714581/out.txt
- > Hello World

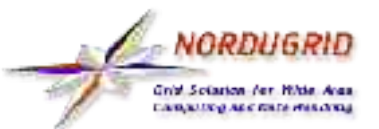

# **Monitoring of job**

#### ngstat

 Grid Monitor - web based job monitoring tool. It's Your best friend in a netcafe.

| and the second futurely rus orders wh                                                                    |                                                                                                    |               |                         |               |                                 | Summary per cluster     |             |                           |                 |
|----------------------------------------------------------------------------------------------------|----------------------------------------------------------------------------------------------------|---------------|-------------------------|---------------|---------------------------------|-------------------------|-------------|---------------------------|-----------------|
| 00                                                                                                    | 0 0 - 10 (204) hord                                                                                                    | u:n: o :/monb | ∎Jobs per cluster       |               |                                 |                         |             |                           |                 |
| -                                                                                                    | г. 🗇 мен и к-н. 🏷 тэн Мэр                                                                                                    | - N Put       | en 🛇 Henrolla           | Connidata     | Satury and Alexandre 1          |                         | т -         |                           |                 |
| 2009-11-75 CTTC /                                                                                        | warsa                                                                                                    |               |                         |               | 0凸?×-                           | 🗖 Jobs                  | per         | user                      |                 |
| P 2000305 🛲 34                                                                                           | ta a contra de la contra de la |               |                         |               | PP = &                          |                         | _           |                           |                 |
| paramy:                                                                                                  | COLOR OF COLOR                                                                                                    | (Hile-)       | ing the needed profiles | -U            | 100-0-00 E                      | ∎etc.                   |             |                           |                 |
| 100 m                                                                                                    | Afted (Unitab)                                                                                                    | 70            | 0+02                    |               | 15+                             |                         |             |                           |                 |
| eile sech 🎟                                                                                              | 7/Bas (UniMelb)                                                                                                    |               | 001                     |               | 9+2                             |                         |             |                           |                 |
|                                                                                                    | Gaam (UniMelb)                                                                                                    | 20            | (B+D)                   |               | 0(0)                            |                         |             |                           |                 |
|                                                                                                    | Aalborg Gekl Gateway                                                                                                    | 00            | 1.144                   | _             | 0.0                             |                         |             |                           |                 |
|                                                                                                    | Disitan (DIRB)                                                                                                    | ÷0            | 10000                   |               | lociocida a pitoloj (Mirinord.  | icit:                   | 8.3         |                           | 12558           |
|                                                                                                    | 100.02000                                                                                                    |               | 1.18+8                  |               | g at net the grit               | 5                       | 1           |                           | 345             |
| In Patros.                                                                                               | Hugibers.                                                                                                    | .*            | 999                     |               | Not withmost et last anj        | ral.husero.du.se        |             |                           | a shake to      |
|                                                                                                    | Hidbains (SICSCARTU)                                                                                                    | 702. I        | 0+010                   |               | Not authorised at host has      | arid. If unise          | and the     | 8 19                      | 979095          |
|                                                                                                    | VCR (VideoRecorder)                                                                                                    |               | 5666                    |               | biussiforeinsz. uise gritijab   | र ्म                    | 0.0 2 49    | :                         | 000029          |
|                                                                                                    | CMB Production server                                                                                                    | 24            | 1 (BAD 1)               |               | Sile a residence of the second  |                         |             | 8                         | 67-90 B         |
|                                                                                                    | GMB test cluster                                                                                                    |               | (B+D                    |               | knih beirebebis ronLeveb        | 2                       | : <b>.</b>  |                           | 19.9            |
|                                                                                                    | LLFWC fyrat                                                                                                    | - 20 M        | 1440 M                  |               | Not autimised at host and       | skamla.ebc.ep           |             |                           | 121.00          |
| - identito                                                                                               | II I theory                                                                                                    | 「「「「」」        | 201                     |               | Fiel withonood at local and     | Canchus and address     |             |                           |                 |
|                                                                                                    | II I ICS Antorntate Choo-                                                                                                    |               | S12401                  |               | Can ure a local of 30 siles     |                         |             |                           |                 |
|                                                                                                    | IT INCR Anakmata club.                                                                                                    | 10            | 10                      |               | ALIANA Test a                   |                         | 10 St 3. 51 | 700000                    | CONTRACTOR INT  |
|                                                                                                    | UT Roysics Cluster                                                                                                    | ÷.            |                         |               | 1 25 KB U                       | Carl / 04-11-15 1-2011  | Nº5         | 1911-10 U                 | R. J. M.        |
|                                                                                                    | Autox CRIP1                                                                                                    |               | a+b -                   |               | T SHO NIG T                     | Car / IM-11-15 TrvIII 1 | NP44        | 1940 - 10 IU              | d j.m           |
|                                                                                                    | CBC Kimpo                                                                                                    |               | die D                   | CONTRACTOR OF | < "tp lod DELETE                | 5                       | 14          | indf. long                | 42%. t          |
| 日日登日 Avreet You State 20 日 Avreet You State 20 日 Avreet You State 20 日 日 日 日 日 日 日 日 日 日 日 日 日 日 日 日 日 日 |                                                                                                    |               | 5 statest ST TT         |               | N-A                             | pidf deco               | data.t      |                           |                 |
|                                                                                                    |                                                                                                    |               |                         |               | <ul> <li>Spiss State</li> </ul> |                         | N'S         | 2001 200                  | de aut. +       |
|                                                                                                    |                                                                                                    |               |                         |               | 0 the lock DELETE               | 3                       | N           | and f., long              | 45%).E          |
|                                                                                                    |                                                                                                    |               |                         |               | 1 (pl-s) 3 11                   |                         | N/H         | Seell Join                | de au           |
|                                                                                                    |                                                                                                    |               |                         |               | 1 4(1-31 3 1)                   |                         | New         | 2nd Carco                 | deal (t         |
|                                                                                                    |                                                                                                    |               |                         |               | 101 -06 - 74/5-EI               | C at 2004 11 5 00. 5.12 | N           | login Chichel thinse Luis | e 40 m          |
|                                                                                                    |                                                                                                    |               |                         |               | 14 05                           |                         | 14:55       | 10                        | NA              |
|                                                                                                    |                                                                                                    |               |                         |               | 1: 12 N 1921                    | a.                      | Mark.       | nive an original racks    | 0.1.0           |
|                                                                                                    |                                                                                                    |               |                         |               | 17 relo NLRVG.                  | 0                       | NºA         | files, nice e faire sist  | dq.e            |
|                                                                                                    |                                                                                                    |               |                         |               | THE TAKE STARTED                | L 02 2004 11 5 00.20.20 | 2003)<br>   | rag diturist              | 0270.4 <u>1</u> |

#### www.nordugrid.org

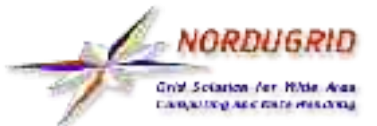

## Sophisticated job

 Let's run job with input and output data, Runtime Environements, etc.

Wrapper script - runpov.sh

#! /bin/sh

povray +H600 +W800 +omonolith.png monolith.pov

RSL – povray.rsl

&(executable=runpov.sh)

```
(runtimeenvironment=POVRAY)
```

(inputfiles=

```
("monolith.pov"
```

```
"http://www.nordugrid.org/tutorial/dapsys_tutorial/povraydemo/monolith.pov")
("front.png" "http://www.nordugrid.org/tutorial/dapsys_tutorial/povraydemo/front.png"))
(outputfiles=("monolith.png" ""))
(stdout=out.txt)(stderr=err.txt)
(gmlog=logs)
(cputime=1h)
```

```
(jobname=povray)
```

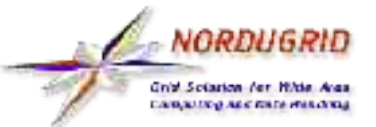

### Sophisticated job (continued)

#### Job uses

- Preinstalled software package POW-Ray
- Input files monolith.pov and front.png from external HTTP server www.nordugrid.org.
- Executable file from user's computer runpov.sh

#### Job produces

- Printed output out txt
- Errors err.txt
- Diagnostics information in subdirectory log
- Rendered picture monolith.png

This example was derived from one by Leif Nixon which also shows how to split task into multiple jobs by rendering image in slices. http://www.nsc.liu.se/~nixon/ng-povray/